## 부산대학교 무선랜(PNU-WiFi) Windows7,8,10 프로그램 설치가이드

2019.02.

부 산 대 학 교 (정보화본부) [Windows7,8,10 PNU-WiFi 프로그램 설치 가이드 요약본 ]
1. 바탕화면 다운받은 BISHOP Setup 설치 프로그램아이콘을 더블 클릭해서 실행을 합니다.
2. 아이디 및 비밀번호를 입력 후 다음을 누릅니다.
사용자 이름 : 학번 또는 교직원번호
암호 : 학생지원시스템 또는 PIP 비밀번호
3. 프로파일 설정이 완료가 되면 확인을 클릭합니다.
4. 확인을 클릭하면 다음과 같이 PNU-WiFi에 연결됩니다.

※ PNU-WiFi에 자동으로 연결되지 않았을 경우

오른쪽 하단 네트워크 아이콘을 클릭합니다. 무선 네트워크 PNU-WiFi를 클릭 후 연결을 클릭합니다. 1. 바탕화면 다운받은 BISHOP Setup 설치 프로그램 아이콘을 더블 클릭해서 실행을 합니다.

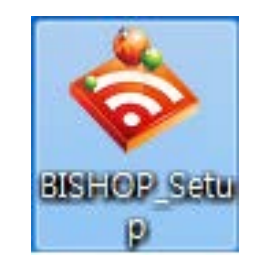

| 🗇 BISHOP SE Installer 1.0 설치: 파일 설치중              |           |
|---------------------------------------------------|-----------|
|                                                   | \$        |
| 실행: "netsh.exe" wlan delete profile name=PNU-WiFi |           |
| 자세히 보기                                            |           |
|                                                   |           |
|                                                   |           |
| 엔트로링크 BISHOP_SE                                   | <br>닫음 취소 |

2. 아이디 및 비밀번호를 입력 후 다음을 누릅니다.

- 사용자 이름 : 학번 또는 교직원번호
- 암호 : 학생지원시스템 또는 PIP 비밀번호

| <b>(</b> | BISHOP Connect Wize             | ard                                           | ×  |
|----------|---------------------------------|-----------------------------------------------|----|
|          | 연결에 사용할 계정                      | 정보(아이디, 비밀번호)를 입력하세요                          |    |
|          | PNU-WiFi 네트워크 연결을               | 을 위한 계정정보를 입력하세요.                             |    |
|          | 아이디:                            |                                               |    |
|          | 비밀번호:                           |                                               |    |
|          | 입력한 계정정보는 연결요<br>(미입력시 연결요청시 요구 | 청시 사용되며, 프로파일 설정에서 삭제하거나 수정할 수 있습니다.<br>"됩니다) |    |
|          |                                 |                                               |    |
|          |                                 |                                               |    |
|          |                                 | 다음 2                                          | 취소 |

| BISHOP Connect Wizard | <br>**** | 1.81 | x  |
|-----------------------|----------|------|----|
| 프로파일 설정 완료            |          |      |    |
|                       |          |      |    |
|                       |          |      |    |
|                       |          |      |    |
|                       |          |      | 완료 |

3. 프로파일 설정이 완료가 되면 확인을 클릭합니다.

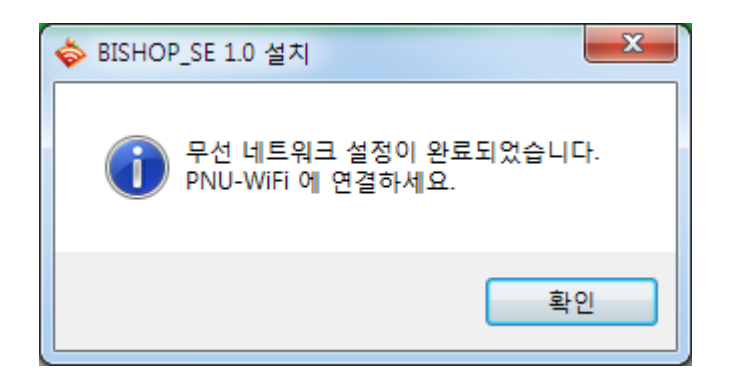

4. 확인을 클릭하면 다음과 같이 PNU-WiFi에 연결됩니다.

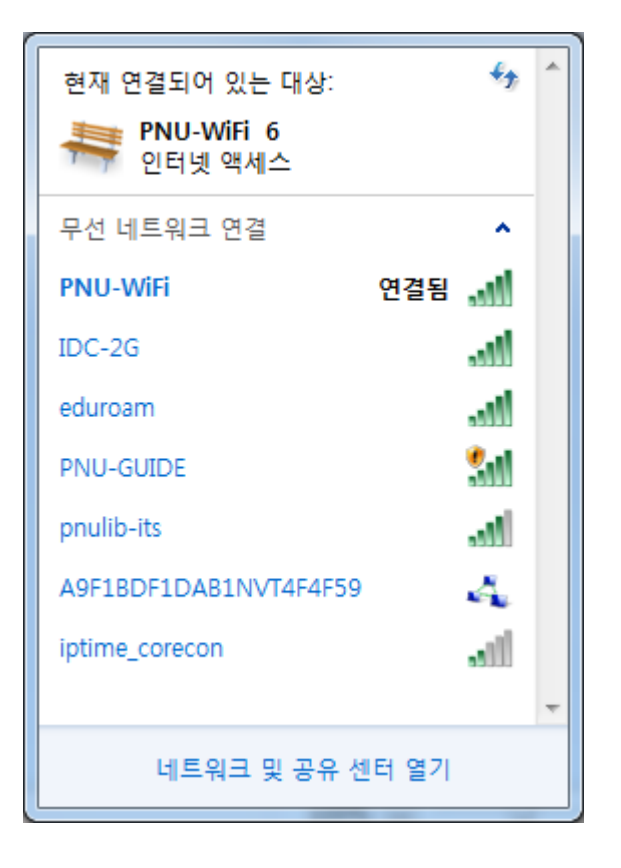

## ※ PNU-WiFi에 자동으로 연결되지 않았을 경우

오른쪽 하단 네트워크 아이콘을 클릭합니다.

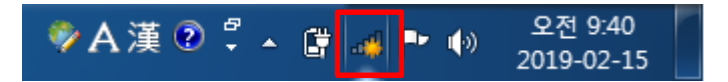

무선 네트워크 PNU-WiFi를 클릭 후 연결을 클릭합니다.

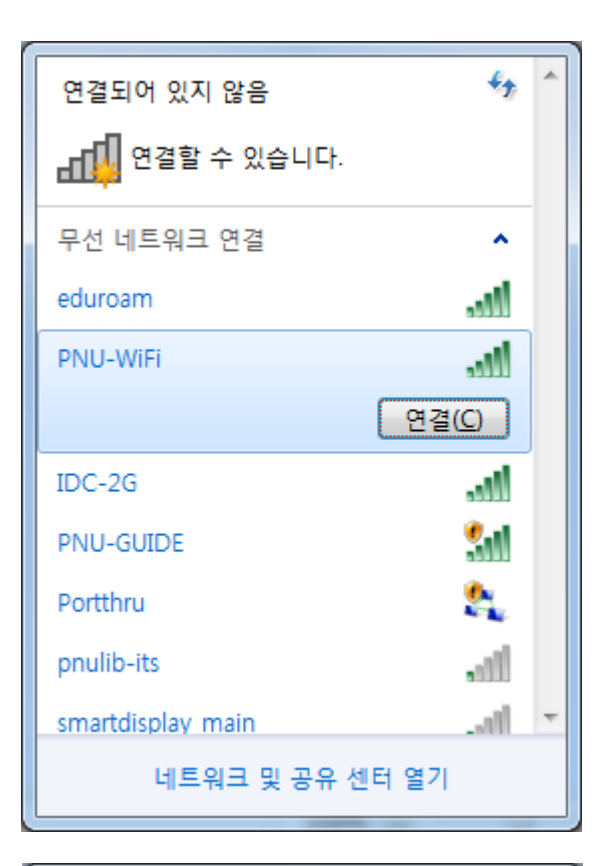

| 현재 연결되어 있는 대상:        |      | ÷7  | * |
|-----------------------|------|-----|---|
| 무선 네트워크 연결            |      | ^   |   |
| PNU-WiFi              | 연결됨  | .ul |   |
| IDC-2G                |      | ա   |   |
| eduroam               |      | ա   |   |
| PNU-GUIDE             |      | 31  |   |
| pnulib-its            |      | .ul |   |
| A9F1BDF1DAB1NVT4F4F59 |      | 4   |   |
| iptime_corecon        |      | .11 |   |
|                       |      |     | Ŧ |
| 네트워크 및 공유 센           | 터 열기 |     |   |